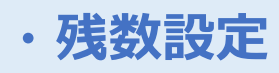

NO. 1

| 管理項目画面 |              | 2023/09/20 (水) 11:34            | 担当:                   | MCT従業員                                               | ⊖ ∰ – × |
|--------|--------------|---------------------------------|-----------------------|------------------------------------------------------|---------|
|        | <b>チ</b> 上履歴 | <b>定</b><br>第2プリンター出力設定<br>残数設定 | <b>で</b><br>入出金<br>低票 | <ul> <li>         点検処理         ビンジ締め     </li> </ul> |         |
|        |              | ← 会計項目                          |                       |                                                      | Ē       |

## 残数設定

商品の品切れ登録をPOSで操作することができます。

### 手順

管理項目画面の「残数設定」をタップしてください。 ※ロゴをタップすると反応します。

# 使 残数股定 メニーる メニ目 米温沢 ハーブ 水温王 パーブ 米温沢 パーブ 水温王 パープ 水温沢 パープ 水温沢 パープ 水温沢 ・ 修 修

NO. 2

残数設定したいメニューを検索します。
・メニュー名:ワード検索します。
・大項目:登録しているメニュー大分類から絞り込みます。
・小項目:登録しているメニュー小分類から絞り込みます。
・グループ:登録しているメニューグループから紐付けされている
子のメニューを検索します。

# NO. 3

| < 戻る           | 残数設定                                        |             |
|----------------|---------------------------------------------|-------------|
| メニュー名<br>プレミアム | 7* レミアムマルケ                                  | 7' VZ7L2114 |
| 大項目            | ザ・プレミアム                                     |             |
| 未選択・           | フ <sup>*</sup> レモル(チヒ <sup>*</sup> )        |             |
| 未選択・           | 「<br>フ <sup>*</sup> レモル(ジ <sup>*</sup> ョッキ) |             |
| グループ           |                                             | 現残数量 99     |
|                |                                             | 新残数量 99 +   |
| ]              |                                             |             |
| 検索             |                                             | 確定          |

残数設定したいメニューを選択し、新残数量を変更、確定ボタンを押下します。 「更新しました」のメッセージが表示されれば設定は完了です。

ハンディ:品切れメニューを選択すると、

※残数設定は翌日のレジ開局と同時にリセットされます。

# NO.4

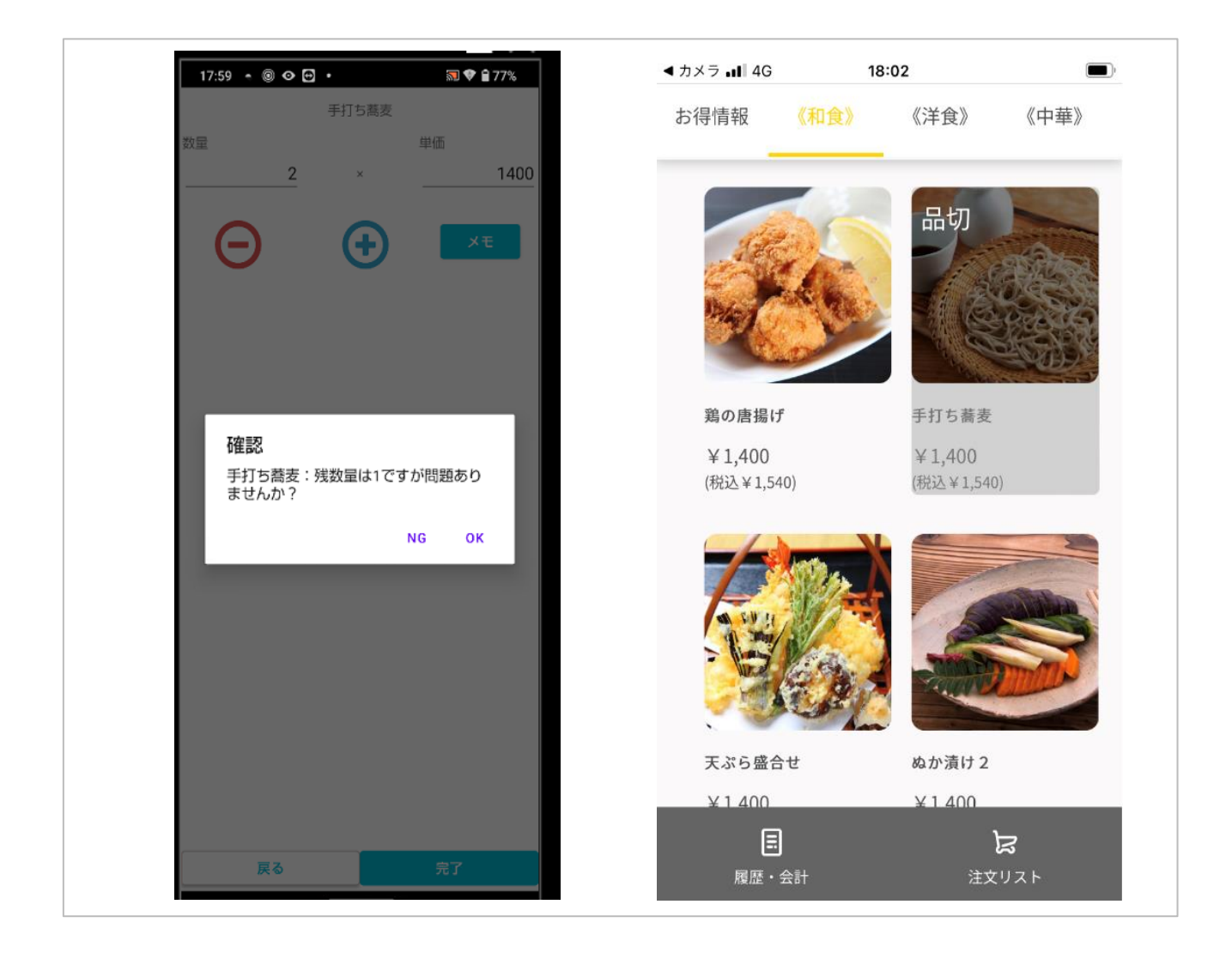

(画像左)手打ち蕎麦を残数1で設定。ハンディーにて2個入力し注文送信すると、 確認 残数量は1ですが問題ありませんか? という確認メッセージが表示されます。 (画像右)手打ち蕎麦を残数0で設定。モバイルオーダー上では、

品切、グレーアウトの表示となります。

一覧に戻る